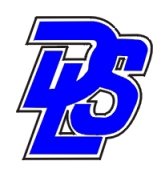

**Digital Lighting Systems** 

# PROTOTIMER 2010 COMPUTER TIMER Manual Protocol Lighting control system

# Table of Contents

| Page: 2-3   | About PROTOTIMER and Setting the scenes  |
|-------------|------------------------------------------|
| Page: 4-5-6 | Connecting to RAU-96 & Running the Timer |
| Page: 6     | Manual Override                          |

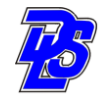

# 1- General information about PROTOTIMER Computer software

The PROTOTIMER software is designed to be used with any PROTOCOL lighting control system. It installs on Windows XP with latest service pack, Vista, windows 7. The RAU-96 interface is required to interface the computer to the PROTOCOL bus.

The PROTOTIMER software is a 7 days computer based timer that allows the setting of different timed Lighting scenes that recall preprogrammed GLOBAL PRESETS in the PROTOCOL Lighting control system.

#### 2- SETTING THE SCENES :

ProtoTimer 2010

Click on the PROTOTIMER ICON on your desktop:

| Spigital Lighting System - ProtoTimer 2010 |                |
|--------------------------------------------|----------------|
|                                            | 🔌 Presets      |
| Schedulle                                  | Schedulle Data |
| Schedulle Name Description                 | Schedulle name |
|                                            |                |
|                                            | Description    |
|                                            |                |
|                                            |                |
|                                            |                |
| 🔁 Ne <del>w</del> X                        | Delete 🔂 Save  |
|                                            |                |

Click on **New** to start a new schedule; Enter schedule name and description and **Save** 

| Lighting timer |             | Chez Maman Bestaurant    |
|----------------|-------------|--------------------------|
|                |             | Chicz Manar Hostaulark   |
|                |             | Description              |
|                |             | Lighting timer           |
|                |             |                          |
|                | New XDelete | Save                     |
|                |             |                          |
| Pst # Use      | Day of Week | Events Data              |
|                |             | Use 🗹 🛛 Time 12:00 AM 😤  |
|                |             | Scene # 1 🚔 Preset # 1 🗮 |
|                |             | Description              |
|                |             | All Days                 |
|                |             | Weekend                  |
|                |             | From Monday to Friday    |
|                |             |                          |
|                |             |                          |
| e              | e Pst # Use | New X Delete             |

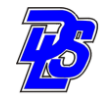

Click on New to program the 1st event;

| Ħ | Description | Time | Pst # | Use | Day of Week | Events Data                   |
|---|-------------|------|-------|-----|-------------|-------------------------------|
|   |             |      |       |     |             | Use 🔽 Time 12:00 AM ਦ         |
|   |             |      |       |     |             | Scene # 👖 📑 🛛 Preset # 🗍 🚔    |
|   |             |      |       |     |             | Description                   |
| - |             |      |       |     |             | C All Days                    |
|   |             |      |       |     |             | O Weekend                     |
|   |             |      |       |     |             | From Monday to Friday         |
|   |             |      |       |     |             | О П S П M П Т П W П Т П F П S |
| • |             |      |       |     |             |                               |
|   | o I ® o .   | 1    |       | -   | N. N. D. L. | BUN EVENTS                    |

Enter Time and day selections and description plus the scene number and the PRESET number in the Events Data panel. The scene number could start from 1. The PRESET number is the lighting setup that is already programmed in the PROTOCOL system's dimmers. Click **Save** when done

| EĦ | Description          | Time    | Pst # | Use | Day of Week              | Events Data                      |
|----|----------------------|---------|-------|-----|--------------------------|----------------------------------|
|    | Opening preparations | 5:15 AM | 1     | YES | Monday to Friday         | Use 🔽 🛛 Time 5:15 AM 🕂           |
|    |                      |         |       |     |                          | Scene # 1 👻 Preset # 1 💌         |
|    |                      |         |       |     |                          | Description Opening preparations |
|    |                      |         |       |     |                          | O All Days                       |
|    |                      |         |       |     |                          | C Weekend                        |
|    |                      |         |       |     |                          | From Monday to Friday            |
|    |                      |         |       |     |                          |                                  |
|    |                      | 1       |       |     |                          |                                  |
| 4  | Copy Paste           | J       |       | 2   | Ne <del>w</del> X Delete | RUN EVENTS                       |

Repeat for every scene : example Breakfast, Lunch, Happy hour, Dinner, closing....

| -                                    | Schedulle Name                                                                                                    | Desc                                                                       | ription                         |                                               |                                                                                                    | Schedulle name                                                                                                    |
|--------------------------------------|----------------------------------------------------------------------------------------------------|----------------------------------------------------------------------------|---------------------------------|-----------------------------------------------|----------------------------------------------------------------------------------------------------|----------------------------------------------------------------------------------------------------|
|                                      | Chez Maman Restaurant                                                                                                    | t Liahtir                                                                  | na timer                        |                                               |                                                                                                    | Chez Maman Bestaurant                                                                                                    |
|                                      |                                                                                                    |                                                                            | -                               |                                               |                                                                                                    |                                                                                                    |
|                                      |                                                                                                    |                                                                            |                                 |                                               |                                                                                                    | Description                                                                                                    |
|                                      |                                                                                                    |                                                                            |                                 |                                               |                                                                                                    | Lighting timer                                                                                                    |
|                                      |                                                                                                    |                                                                            | I                               | 强 Ne                                          | w XDelete                                                                                               | 间 Save                                                                                                    |
| Sen #                                | Description                                                                                                    | Time                                                                       | Pet #                           | llse                                          | Dau of Week                                                                                             | Events Data                                                                                                    |
| σοπ - π                              | Closing time weekd                                                                                                    | 1:30 AM                                                                    | 7                               | YES                                           | Monday to Eriday                                                                                        |                                                                                                    |
| 7                                    |                                                                                                    |                                                                            |                                 |                                               |                                                                                                    |                                                                                                    |
| 7                                    | Closing time weekend                                                                                                    | 3:30 AM                                                                    | 8                               | YES                                           | Weekend                                                                                                 |                                                                                                    |
| 7<br>8<br>1                          | Clsoing time weekend<br>Opening preparations                                                                                             | 3:30 AM<br>5:15 AM                                                         | 8                               | YES                                           | Weekend<br>Monday to Friday                                                                             | Scene # 8 🐳 Preset # 8 🐳                                                                                                    |
| 7<br>8<br>1<br>2                     | Closing time weekend<br>Opening preparations<br>Breakfast                                                                                | 3:30 AM<br>5:15 AM<br>6:30 AM                                              | 8<br>1<br>2                     | YES<br>YES<br>YES                             | Weekend<br>Monday to Friday<br>Monday to Friday                                                         | Scene # 8 Preset # 8                                                                                                    |
| 7<br>8<br>1<br>2<br>3                | Clooing time weekend<br>Opening preparations<br>Breakfast<br>Lunch                                                                       | 3:30 AM<br>5:15 AM<br>6:30 AM<br>11:30 AM                                  | 8<br>1<br>2<br>3                | YES<br>YES<br>YES<br>YES                      | Weekend<br>Monday to Friday<br>Monday to Friday<br>All days                                             | Use V Fille 3.30 AW                                                                                                    |
| 7<br>8<br>1<br>2<br>3<br>4           | Closing time weekend<br>Opening preparations<br>Breakfast<br>Lunch<br>Happy Hour                                                         | 3:30 AM<br>5:15 AM<br>6:30 AM<br>11:30 AM<br>4:44 PM                       | 8<br>1<br>2<br>3<br>4           | YES<br>YES<br>YES<br>YES<br>YES               | Weekend<br>Monday to Friday<br>Monday to Friday<br>All days<br>Monday to Friday                         | Use M Thile 3.30 AW                                                                                                    |
| 7<br>8<br>1<br>2<br>3<br>4<br>5      | Closing time weekend<br>Opening preparations<br>Breakfast<br>Lunch<br>Happy Hour<br>Early dinner                                         | 3:30 AM<br>5:15 AM<br>6:30 AM<br>11:30 AM<br>4:44 PM<br>6:30 PM            | 8<br>1<br>2<br>3<br>4<br>5      | YES<br>YES<br>YES<br>YES<br>YES<br>YES        | Weekend<br>Monday to Friday<br>Monday to Friday<br>All days<br>Monday to Friday<br>All days             | Use M Thile 3.30 AM                                                                                                    |
| 7<br>8<br>1<br>2<br>3<br>4<br>5<br>6 | Closing time weekend<br>Opening preparations<br>Breakfast<br>Lunch<br>Happy Hour<br>Early dinner<br>Late Dinner                          | 3:30 AM<br>5:15 AM<br>6:30 AM<br>11:30 AM<br>4:44 PM<br>6:30 PM<br>9:30 PM | 8<br>1<br>2<br>3<br>4<br>5<br>6 | YES<br>YES<br>YES<br>YES<br>YES<br>YES<br>YES | Weekend<br>Monday to Friday<br>Monday to Friday<br>All days<br>Monday to Friday<br>All days<br>All days | Use M Thile 3.30 AM                                                                                                    |
| 7<br>8<br>1<br>2<br>3<br>4<br>5<br>6 | Closing time weekend<br>Closing time weekend<br>Depening preparations<br>Breakfast<br>Lunch<br>Happy Hour<br>Early dinner<br>Late Dinner | 3:30 AM<br>5:15 AM<br>6:30 AM<br>11:30 AM<br>4:44 PM<br>6:30 PM<br>9:30 PM | 8<br>1<br>2<br>3<br>4<br>5<br>6 | YES<br>YES<br>YES<br>YES<br>YES<br>YES<br>YES | Weekend<br>Monday to Friday<br>Monday to Friday<br>All days<br>Monday to Friday<br>All days<br>All days | Use M Thile 3.30 AM S<br>Scene # 8 Preset # 8<br>Description Clsoing time weekend<br>All Days<br>Weekend<br>From Monday to Friday                                                                                                    |
| 7<br>8<br>1<br>2<br>3<br>4<br>5<br>6 | Closing time weekend<br>Closing time weekend<br>Deening preparations<br>Breakfast<br>Lunch<br>Happy Hour<br>Early dinner<br>Late Dinner  | 3:30 AM<br>5:15 AM<br>6:30 AM<br>11:30 AM<br>4:44 PM<br>6:30 PM<br>9:30 PM | 8<br>2<br>3<br>4<br>5<br>6      | YES<br>YES<br>YES<br>YES<br>YES<br>YES<br>YES | Weekend<br>Monday to Friday<br>Monday to Friday<br>All days<br>Monday to Friday<br>All days<br>All days | Use     Image: Source and Source and Sou |

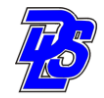

## 3- Running Events operation Mode:

| Click on                                                                                 |                                                                                                    |
|------------------------------------------------------------------------------------------|----------------------------------------------------------------------------------------------------|
| f Week<br>ay to Friday<br>ay to Friday<br>ay to Friday<br>ys<br>ay to Friday<br>ys<br>ys | Events Data<br>Use Time 3:30 AM<br>Scene # 8 Preset # 8<br>Description Clooing time weekend<br>All Days<br>Weekend<br>From Monday to Friday |
| ►<br>× Delete                                                                            |                                                                                                    |

Note: The RAU-96 should be connected to the RS232 port of your PC directly or through an USB to RS232 adapter

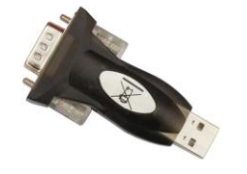

The selection of the COM Port is dependent on which Port the RAU is plugged into. If it is the first, then the screen above shows the correct COM port chosen. If it is the second you would go and change it by clicking on the COM Port heading as shown

| SEvent Parser                                                                                                    | ×   |
|----------------------------------------------------------------------------------------------------|-----|
| Enter Command Mode Exit Command Mode COM Port (COM1) RAU Commands                                                                                                    |     |
| Chez Maman Rest<br>Scn # Description<br>7 Closing time wee<br>8 Clsoing time wee<br>1 Opening prepare<br>2 Breakfast<br>3 Lunch<br>4 Happy Hour<br>5 Early dinner<br>6 Late Dinner<br>4 Happy Aur<br>5 Early dinner<br>6 Late Dinner<br>5 Communication Port<br>COM1 V<br>COM1 V<br>COM1 V<br>COM1 V<br>Aur days<br>5 Early dinner<br>5 Communication Port<br>Communication Port<br>Communication Port | •   |
| Ready   Command Mode = ON   COM1                                                                                                    | .:: |

Once the COM Port Select drop window appears. Select the correct COM and click OK. Note: If the correct COM port is not selected the connection with the RAU-96 and therefore with the system will fail.

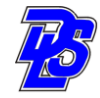

In this example COM 6 is the port installed on the USB adapter.

| Scn # | Description          | Time     | Pst # | Day of Week      | Actual Ti   |
|-------|----------------------|----------|-------|------------------|-------------|
| 7     | Closing time weekd   | 1:30 AM  | 7     | Monday to Friday | / coruan II |
| 8     | Clsoing time weekend | 3:30 AM  | 8     | Weekend          |             |
| 1     | Opening preparations | 5:15 AM  | 1     | Monday to Friday |             |
| 2     | Breakfast            | 6:30 AM  | 2     | Monday to Friday |             |
| 3     | Lunch                | 11:30 AM | 3     | All days         |             |
| 4     | Happy Hour           | 4:44 PM  | 4     | Monday to Friday |             |
| 5     | Early dinner         | 6:30 PM  | 5     | All days         |             |
| 6     | Late Dinner          | 9:30 PM  | 6     | All days         |             |
|       |                      |          |       |                  | STOP        |
|       |                      |          |       |                  |             |
|       |                      |          |       |                  |             |
|       |                      |          |       |                  |             |
| •     |                      |          |       |                  |             |

Click on **START**; If the RAU-96 is not in **command Mode** it will prompt you with a default password 1234, click **OK**. If the RAU-96 was previously used with this program it would be ready in Command Mode and it will not ask for the password.

| 8   | Event Pa   | rser                    |              |       |                                             |             | ×   |
|-----|------------|-------------------------|--------------|-------|---------------------------------------------|-------------|-----|
| E   | Inter Comr | mand Mode Exit Comma    | and Mode     | COM P | ort (COM6) RAU Commands                     |             |     |
|     | 🔒 RAU      | Password                |              | _ [   | 🛛 🗙 , has 8 events.                         |             |     |
|     | Actu       | al Password 1234        | <u> </u>     | Ok    | ay of Week<br>onday to Friday<br>// /eekend |             |     |
|     | 11         | Upening preparations    | 5:15 AM      | 1     | Monday to Friday                            |             |     |
|     | 2          | Breakfast               | 6:30 AM      | 2     | Monday to Friday                            |             |     |
|     | 3          | Lunch                   | 11:30 AM     | 3     | All days                                    | START       |     |
|     | 4          | Happy Hour              | 4:44 PM      | 4     | Monday to Friday                            |             |     |
|     | 5          | Early dinner            | 6:30 PM      | 5     | All days                                    |             |     |
| 1   | 6          | Late Dinner             | 9:30 PM      | 6     | All days                                    |             |     |
|     |            |                         |              |       |                                             | <b>STOP</b> |     |
|     |            |                         |              |       |                                             |             |     |
| 1   | •          |                         |              |       | Þ                                           |             |     |
|     |            |                         |              |       |                                             |             |     |
|     |            |                         |              |       |                                             |             |     |
|     |            |                         |              |       |                                             |             |     |
| Ser | nding Ente | r to RAU   Command Mode | e = OFF   CO | M6    |                                             |             | .:: |

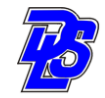

The Timer will start running with a highlight on the active scene ; in this example at 5:37 PM scene # 4 is active. Preset # 4 will be displayed on the actual lights.

| Scn # | Description          | Time<br>1.20 AM | Pst# | Day of Week      | 5:37:26 |
|-------|----------------------|-----------------|------|------------------|---------|
| 0     | Closing time weeka   | 1:30 AM         | 0    | Monday to Friday |         |
| 0     | Opening time weekend | 5.30 AM         | 0    | Monday to Eriday |         |
| 2     | Breakfast            | 6:30 AM         | 2    | Monday to Friday |         |
| 2     | Lunch                | 11-30 AM        | 2    | All daus         |         |
| 4     | Happy Hour           | 4-44 PM         | 4    | Monday to Friday | START   |
| 5     | Farly dinner         | 6:30 PM         | 5    | All days         |         |
| 6     | Late Dinner          | 9:30 PM         | 6    | All days         |         |
|       |                      |                 |      |                  | 🟹 STOP  |
|       |                      |                 |      |                  | /       |
| 4     |                      |                 |      |                  |         |

### 4- Manual override scene recall :

The Timer could be overridden and the scenes could be recalled manually to display and check the different lighting presets. Just click on **STOP. Right click on any scene's description line.** Click on **Send Preset**; the lights will change to the levels in the Preset (this example: PST # 1)

| Day of Week     Monday to Friday     Weekend     Monday to Friday     Monday to Friday     All days     STABT |
|----------------------------------------------------------------------------------------------------|
| Monday to Friday<br>Weekend<br>Monday to Friday<br>Monday to Friday<br>All days                               |
| Weekend<br>Monday to Friday<br>Monday to Friday<br>All days                                                   |
| Monday to Friday<br>Monday to Friday<br>All days STABT                                                        |
| Monday to Friday All days STABT                                                                               |
| All days START                                                                                                |
|                                                                                                    |
| Monday to Friday                                                                                              |
| All days                                                                                                    |
| All doug                                                                                                    |
| All udys                                                                                                    |
|                                                                                                    |
| STOP                                                                                                    |
| STOP                                                                                                    |
| All days                                                                                                    |